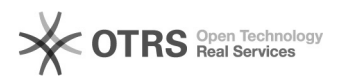

## Como configurar o e-mail institucional no Mac OSX (Apple) com o aplicativo "Mail" ?

13/07/2025 05:25:44

|                                                                                                    |                                                                                                    |                     | Imprin                   | iir artigo da FAC |
|----------------------------------------------------------------------------------------------------|----------------------------------------------------------------------------------------------------|---------------------|--------------------------|-------------------|
| Categoria:                                                                                                    | E-mail - correio eletrônico::Formas de acesso                                                            | Votos:              | 0                        |                   |
| Estado:                                                                                                    | público (todos)                                                                                          | Resultado:          | 0.00 %                   |                   |
|                                                                                                    |                                                                                                    | Última atualização: | Ter 28 Set 12:44:41 2021 |                   |
|                                                                                                    |                                                                                                    |                     |                          |                   |
| Problema (público)                                                                                                    |                                                                                                    |                     |                          |                   |
| Como configurar o e-mail<br>"Mail" ?                                                                                                    | institucional no Mac OSX (Apple) com o aplicativo                                                        |                     |                          |                   |
| Solução (público)                                                                                                    |                                                                                                    |                     |                          |                   |
| Existem dois casos de con<br>feita quando você apre o<br>conta.                                                                                         | nfiguração do Mail: Configuração via Wizard que é<br>programa pela primeira vez. Reconfiguração de uma   |                     |                          |                   |
| Configuração via Wizard                                                                                                    |                                                                                                    |                     |                          |                   |
| Preencha:<br>* Nome Completo: É o no<br>* Endereço de E-mail: O e<br>* Senha: Senha do IdUFS(                                                           | me que aparecerá quando você enviar um e-mail.<br>endereço de e-mail que você quer configurar (dã).<br>C |                     |                          |                   |
| Configurações de Entrada                                                                                                    | a:                                                                                                    |                     |                          |                   |
| Tipo: IMAP<br>Descrição: É o nome da C<br>Servidor de Entrada: imaj<br>Nome de usuário: Seu e-r<br>Senha: Do IdUFSC, mas ja                             | Conta, pode ser @ufsc.br<br>p.ufsc.br<br>nail (sim, idufsc+@ufsc.br)<br>a deve aparecer preenchida       |                     |                          |                   |
| Configurações de Saída:                                                                                                    |                                                                                                    |                     |                          |                   |
| Descrição: UFSC<br>Servidor: smtp.ufsc.br<br>Usar somente este servid<br>Usar Autenticação: Sim<br>Nome de Usuário: Seu e-I<br>Senha: Mesta senha do Io | lor: Sim<br>mail<br>JUFSC                                                                                |                     |                          |                   |
| Reconfiguração da conta                                                                                                    |                                                                                                    |                     |                          |                   |
| Se você ja tem uma conta configurada, você pode reconfigurar esta conta.                                                                                |                                                                                                    |                     |                          |                   |
| Vá no menu Mail > item I                                                                                                    | Preferencias > Aba Contas eselecione a sua conta.                                                        |                     |                          |                   |
| Segue abaixo as configur                                                                                                    | ações.                                                                                                   |                     |                          |                   |
| Configurações de saída                                                                                                    |                                                                                                    |                     |                          |                   |
| Podem ser acessadas pel<br>Servidores".                                                                                                    | o menu "Servidor de Saida (SMTP)" > "Editar Lista de                                                     |                     |                          |                   |